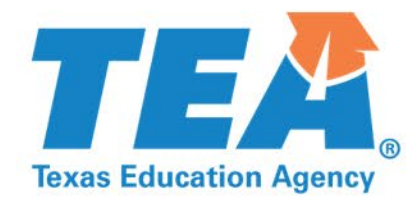

# Creating Nonpublic/Day and Residential Applications

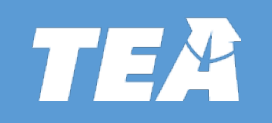

## **Overview Nonpublic/ Off-Campus Program in Texas**

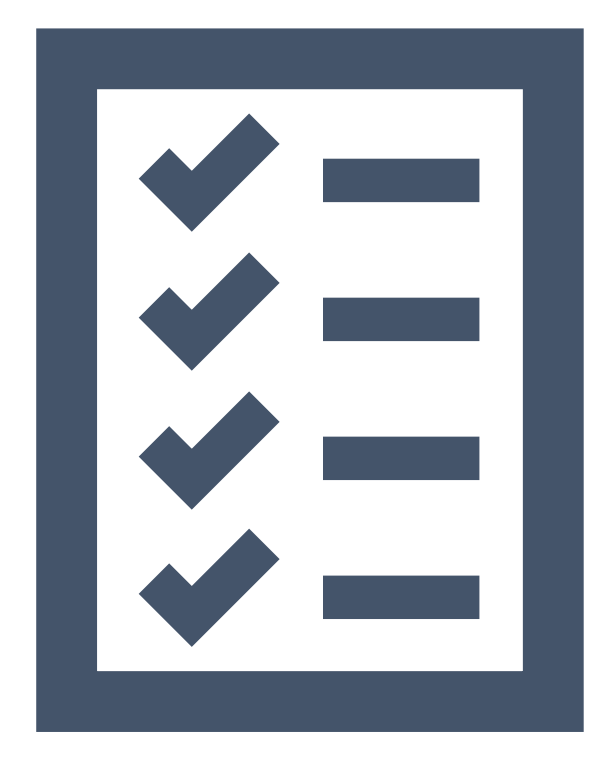

- High-Level Process Flow
- Create a NonPublic Day application
- Create a NonPublic Residential application

## **High Level Process Flow**

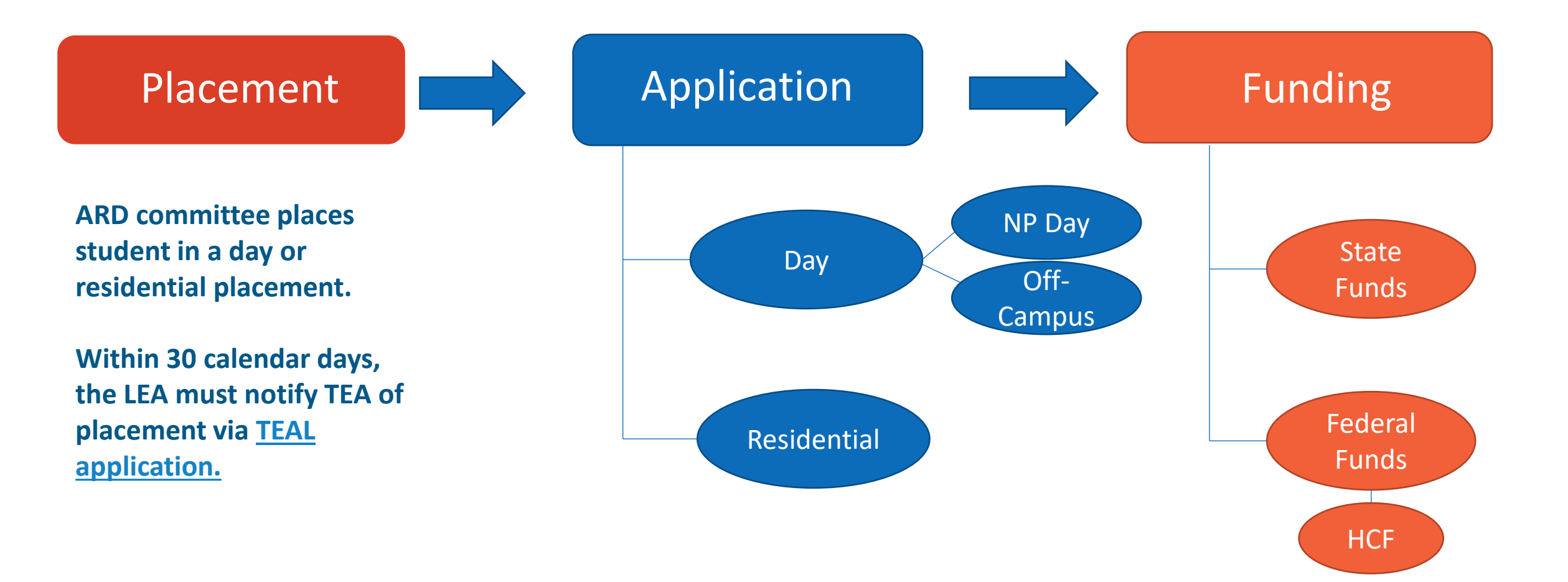

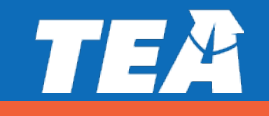

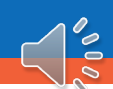

### **Application Status Glossary**

| Status           | Definition                                                                                                    | LEA Actions Available                                                                                                    |
|------------------|----------------------------------------------------------------------------------------------------|----------------------------------------------------------------------------------------------------|
| Pending          | LEA user has started and saved an<br>application but has not yet submitted; <b>or</b><br>LEA has retrieved a previously submitted<br>application to make changes by clicking<br>the AMEND button | <b>Certify and Submit</b> when ready for review                                                                                                    |
| Submitted        | LEA user has Certified and Submitted, and<br>the application is awaiting TEA review                                                                                                    | Amend (returns application to<br>Pending status; LEA can make<br>changes and re-Certify and<br>Submit)                                                         |
| Not<br>Approved  | TEA has not approved the application and<br>will contact the LEA with specific reasons<br>for nonapproval                                                                                        | Amend (returns application to<br>Pending status; LEA can make<br>specific changes requested by TEA<br>and re-Certify and Submit for<br>reconsideration)        |
| Clarify          | TEA has reviewed the application, and the application needs changes or additional information                                                                                                    | Make required changes, upload<br>additional materials, or use<br>Communication box to respond to<br>clarification request and re- <b>Certify</b><br>and Submit |
| Fiscal<br>Review | (NP Residential only) TEA has reviewed and<br>approved the application and it is now<br>awaiting fiscal review and final approval                                                                | Amend (returns application to<br>Pending status; LEA can make<br>changes and re-Certify and<br>Submit)                                                         |
| Finalized        | The application is approved. No further<br>action is required, and the LEA may<br>submit a High Cost Fund request for this<br>student if minimum requirements are<br>met.                        | Amend (returns application to<br>Pending status; LEA can make<br>changes and re-Certify and<br>Submit)                                                         |

### **TEAC** Creating a Non-Public Day & Residential application

Add

1. Adding a Student: To add a day or residential application information for a new student, first click "Add" on the Application Summary page for a day or residential. 2. Enter the student's Unique ID number and click ID Search. The system will populate the corresponding first and last name, date of birth, and assigned gender. Click "Add" to add the student. 3. Entering Student Demographic Information: The Unique ID, student first and last name, date of birth, and assigned gender auto-populate from TSDS date. Enter the original date of placement indicating the date the student first entered the facility, and choose the student's current placement status

| Unique ID                  | 1111102-000                                                                                                    |                  |                                                                                                    |
|----------------------------|----------------------------------------------------------------------------------------------------|------------------|----------------------------------------------------------------------------------------------------|
| First Name                 | Terrary Control of Control of Con | Last Name        | Termin (                                                                                                 |
| Date of Birth              | 1010010                                                                                                    | Gender           | H                                                                                                    |
| Original Date of Placement | 10/09/2020                                                                                                    | Placement Status | Initial Placement                                                                                        |
|                            |                                                                                                    |                  | SELECT                                                                                                   |
| Funding Add Facility       |                                                                                                    |                  | Initial Placement                                                                                        |
| i anang                    |                                                                                                    |                  | muarriacement                                                                                            |
|                            | -                                                                                                    |                  | Continuing Placement                                                                                     |
|                            |                                                                                                    |                  | Continuing Placement<br>Placed Back to Campus                                                            |
|                            |                                                                                                    |                  | Continuing Placement<br>Placed Back to Campus<br>Moved from District                                     |
|                            |                                                                                                    | 1 0000           | Continuing Placement<br>Placed Back to Campus<br>Moved from District<br>Graduated                        |
|                            |                                                                                                    |                  | Continuing Placement<br>Placed Back to Campus<br>Moved from District<br>Graduated<br>Change in Placement |

| APE      |        |                 |                  |                | 2            | 202    | 0-2021 Non-Public         | Resid   | lential         |                   |
|----------|--------|-----------------|------------------|----------------|--------------|--------|---------------------------|---------|-----------------|-------------------|
| ñ        | ,      | Applica         | tion Summary     | Reports        | Help         |        |                           |         |                 |                   |
| Home x   | App    | lication        | Summary          |                |              |        |                           |         |                 |                   |
| Stud     | ent    | Ros             | ter              |                |              |        |                           |         |                 |                   |
| Show     | 10     | ¢               | entries          |                |              |        |                           |         |                 |                   |
|          | †↓     | Studer          | it Name          | 14 Placement   | Status       |        | Application Status        | 41      | Facility Status | 11 Submitted Date |
|          |        | lane.           | fa lines.        | Continuing F   | Placement    |        | Pending                   |         | - FS2           |                   |
|          |        | (and the second | Constraints.     | Initial Placen | nent         |        | Submitted                 |         | - FS3           | 07/21/2021        |
| Showing  | g 1 to | 2 of 2 e        | ntries           |                |              |        |                           |         |                 |                   |
| Facility | Statu  | s : 📕 -         | FS1 Age/Disabili | ty Reqs met.   | - FS2 Age/Di | sabili | ity Reqs not met. 🗧 - FS3 | Unregis | ered.           |                   |
|          |        |                 |                  |                |              | (      | Add                       | Delete  |                 |                   |

| Unique ID:     | ID Search  |
|----------------|------------|
| First Name:    | Last Name: |
| Date of Birth: | Gender:    |

×

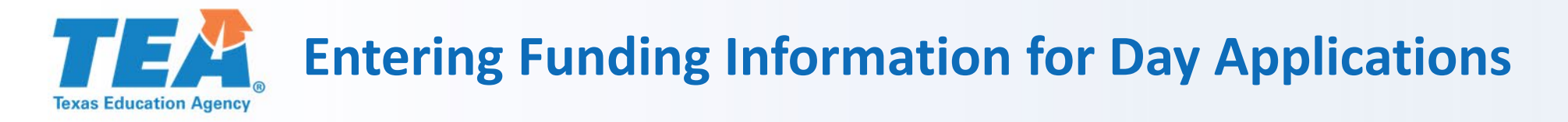

Step 1: Enter the Contract From and Contract To dates to indicate the beginning and end date of the current contract. (Dates must fall between 8/1 and 7/31 of the current school year). Choose the facility corresponding to those contract dates from the drop-down menu.

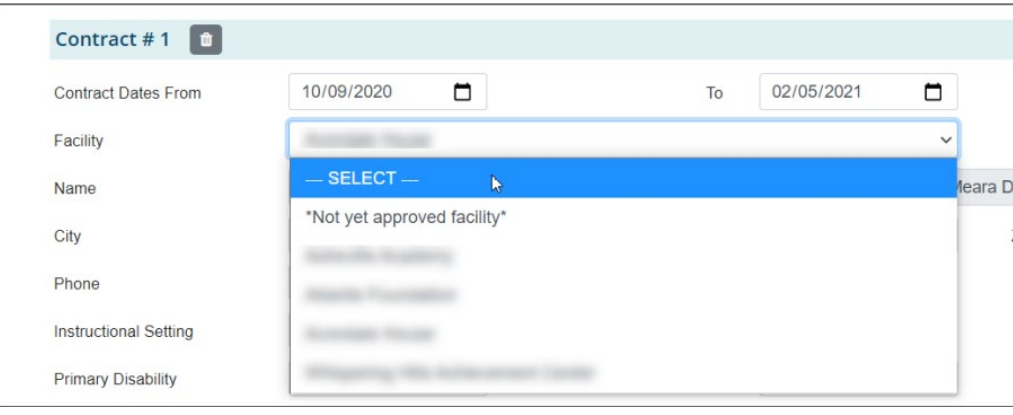

Step 2: The facility address, and phone number will auto-populate if you choose a currently approved facility from the drop-down menu.

| Funding Add Facility | )               |    |            |    |                   |           |
|----------------------|-----------------|----|------------|----|-------------------|-----------|
| Contract # 1 🚺       |                 |    |            |    |                   |           |
| Contract Dates From  | 10/09/2020      | То | 02/05/2021 |    | TEA Recieved Date | 7/21/2021 |
| Facility             | Annal Teal      |    |            | ~  |                   |           |
| Name                 | Average Process |    | Address    |    |                   |           |
| City                 |                 |    | State      | TX | Zip Code          |           |
| Phone                | 71.40.004       |    |            |    |                   |           |

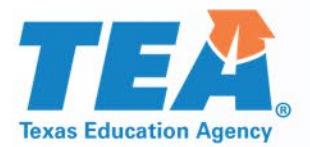

## **Entering Funding Information for Day Applications**

Step 3: If you wish to enter information for a facility not currently on the approved yet, choose \*Not Yet Approved Facility\* from the drop-down menu, and the system will allow you to manually enter the facility name, address, and phone number. Please refer to <u>TEA program guidance</u> for requirements specific to the initial approval process for placements at not-yet approved facilities.

| Facility | *Not yet approved facility* |         | ~        |
|----------|-----------------------------|---------|----------|
| Name     |                             | Address |          |
| City     |                             | State   | Zip Code |
| Phone    |                             |         |          |

Step 4: Next, enter the student's instructional setting. Enter the student's primary – and, if applicable, secondary, tertiary, and additional – disability.

| Instructional Setting | 60-Nonpublic Day School | ~                     |        |   |                     |        |   |
|-----------------------|-------------------------|-----------------------|--------|---|---------------------|--------|---|
| Primary Disability    | Visual Impairment (* 🗸  | Secondary Disability  | SELECT | ~ | Tertiary Disability | SELECT | ~ |
| Additional Disability | SELECT V                | Additional Disability | SELECT | ~ |                     |        |   |
|                       |                         |                       |        |   |                     |        |   |

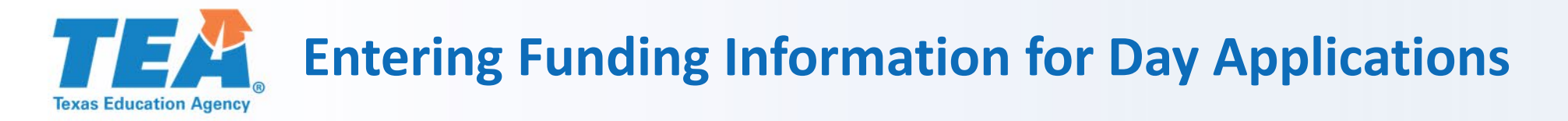

#### Step 5: Identify whether the LEA or the facility provides educational services listed in the student's IEP.

#### 1. Provision of Education Services

- Education Services are provided by the LEA; if education services are provided by the LEA in which the facility is located, an agreement for special education service must be provided
- Facility provides the education services

Step 6: The system will auto-calculate the Estimate of Education Services on #2. On #3, enter the total number of instructional days in the contract. (This is a new requirement for day applications). On #4, enter the Total Contract Cost.

| 3. Total Number of Days in Contract     100     Daily Rate     423.56       4. Total Contract Cost \$     42356.00     Prorated Contract Cost \$     0.00   Prorated Contract Cost \$ | 2. Estimate of Education Services   | 5 Months = .6 Full Time Equive | alent (FTE) |                                  |  |
|----------------------------------------------------------------------------------------------------|-------------------------------------|--------------------------------|-------------|----------------------------------|--|
| 4. Total Contract Cost \$ 42356.00 Prorated Contract Cost \$ 0.00 Prorated Contract Cost Override \$                                                                                  | 3. Total Number of Days in Contract | 100 Daily Rate 423.56          |             |                                  |  |
|                                                                                                    | 4. Total Contract Cost \$ 42356.00  | Prorated Contract Cost \$      | 0.00 Pro    | orated Contract Cost Override \$ |  |

Step 7: If you wish to enter multiple nonpublic day contracts for the same student for the same school year, choose Add Facility at the top of the funding section.

### **TEAC** Entering Funding Information for Day Applications

Step 7: If you wish to enter multiple nonpublic day contracts for the same student for the same school year, choose Add Facility at the top of the funding section.

| Funding Add Facili    | ty                      |                       |            |     |                     |           |   |
|-----------------------|-------------------------|-----------------------|------------|-----|---------------------|-----------|---|
| Contract # 1          |                         |                       |            |     |                     |           |   |
| Contract Dates From   | 10/09/2020              | То                    | 02/05/2021 |     | TEA Recieved Date   | 7/21/2021 |   |
| Facility              | Annual Verse            |                       |            | ~   |                     |           |   |
| Name                  |                         |                       | Address    |     |                     |           |   |
| City                  |                         |                       | State      | TX  | Zip Code            |           |   |
| Phone                 |                         |                       |            |     |                     |           |   |
| Instructional Setting | 60-Nonpublic Day School | ~                     |            |     |                     |           |   |
| Primary Disability    | Visual Impairment (* 🗸  | Secondary Disability  | SELECT     | - ~ | Tertiary Disability | SELECT    | ~ |
| Additional Disability | SELECT 🗸                | Additional Disability | SELECT -   | ~   |                     |           |   |
|                       |                         |                       |            |     |                     |           |   |

Space for entering information related to the second day facility will appear below Contract #1.

| 4. Total Contract Cost \$ 4235 | i6.00 F    | Prorated Contract Cost \$ | 0.00 |            | Prora | ated Contract Cost Override \$ |  |
|--------------------------------|------------|---------------------------|------|------------|-------|--------------------------------|--|
|                                |            |                           |      |            |       |                                |  |
| Contract # 2 💼                 | )          |                           |      |            |       |                                |  |
| Contract Bates From            | mm/dd/yyyy |                           | То   | mm/dd/yyyy |       | TEA Recieved Date              |  |
| Facility                       |            |                           |      |            | ~     |                                |  |
| Name                           |            |                           |      | Address    |       |                                |  |
|                                |            |                           |      |            |       |                                |  |

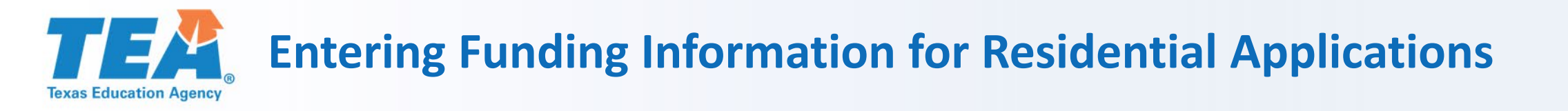

 Procedures for entering funding information for residential applications are similar to the procedures for entering funding information for day applications in the previous section, with the exception of #6 in the previous section. Step 6: Enter the ABA amount for your LEA (click the hyperlinked words LEA ABA if you need to look up this information). The system will auto-calculate Total Education Services based on the LEA ABA and the number of calendar days in the contract.

| 2. Estimate of Education Services LEA                                                                 | ABA \$ 3450.00            | / 365 Days x 77 x 1.70 = \$ | \$1,237.27 Total Educ | cation Services |
|----------------------------------------------------------------------------------------------------|---------------------------|-----------------------------|-----------------------|-----------------|
| <ol> <li>Related, Speech, Supplemental, and S<br/>Only direct services are eligible for HC</li> </ol> | Support Services Provided | Add Row                     |                       |                 |
| Service                                                                                               | Service Type              | # Sessions /Interventions   | unit cost Su          | btotal          |

• Enter information for speech, related services, and other support services listed in the

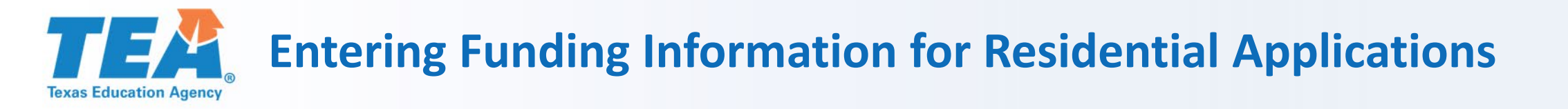

 student's IEP and identified in the contract. You can click Add Row multiple times to list multiple services. Choose the Service and Service Type from the drop-down menus and enter the number of sessions and persession cost from the IEP and contract.

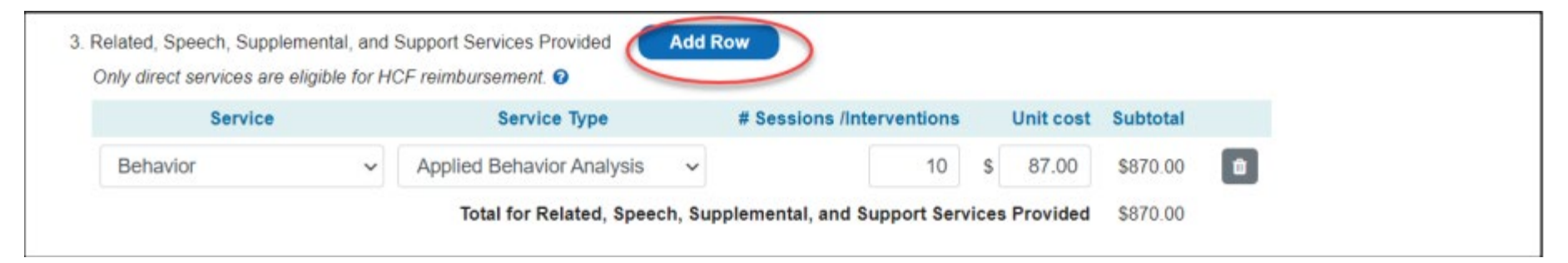

• Enter the daily rate for residential services from the contract. Note the maximum allowable daily rate, as set by DFPS.

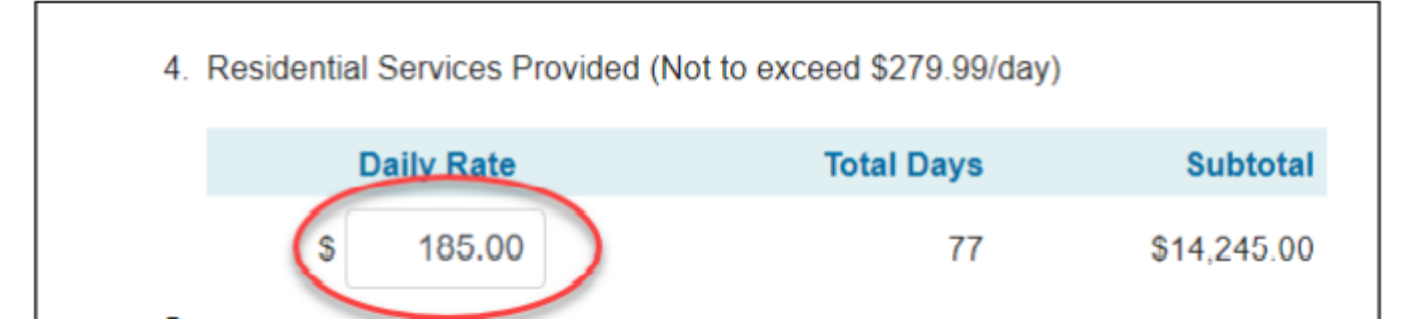

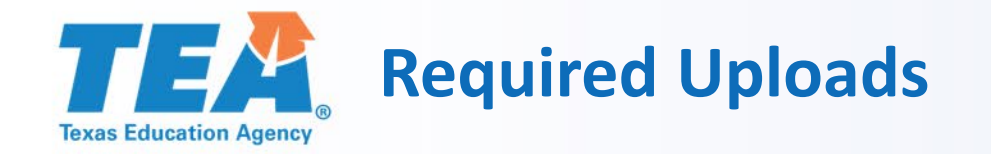

Required Uploads: For both Day and Residential applications, you are required to upload the student's IEP, contract, and <u>application checklist</u>. Click Choose File to select the file from your computer that you would like to upload. Assign the file a File Type from the drop-down menu. Click Add Another File to upload additional files. The files you have uploaded will appear in a table, and you can View or Delete any file.

| File Upload<br>• Valid File Types: Adobe PDF (.pdf), MS<br>• Max File Size : 30 MB<br>Choose File No file chosen | File Type: SELECT |                      |                     |      |        |
|----------------------------------------------------------------------------------------------------|-------------------|----------------------|---------------------|------|--------|
| Add Another File                                                                                                 | Elle Tune         | Unloaded By          | Ello Dato           |      |        |
|                                                                                                    | File Type         | Oploaded By          | File Date           |      |        |
| Example Excel File.xlsx                                                                                          | Checklist         |                      | 07/22/2021 15:26:57 | View | Delete |
| Example Word Doc as.pdf                                                                                          | Facility Contract |                      | 07/22/2021 15:26:57 | View | Delete |
| Example Word.docx                                                                                                | IEP               |                      | 07/22/2021 15:26:57 | View | Delete |
| Statement of Assurances                                                                                          |                   |                      |                     |      |        |
| View   Accepted                                                                                                  |                   | L3                   | 5                   |      |        |
| Certification                                                                                                    |                   |                      |                     |      |        |
| View D Accepted                                                                                                  |                   |                      |                     |      |        |
|                                                                                                    |                   | Save Certify and Sul | bmit                |      |        |

• Certifying and Submitting: After entering required application information and uploading all required documents for a day or residential application, certify and submit your application. Click View under the Statement of Assurances.

| View     Accepted       Certification     Accepted |                         |  |
|----------------------------------------------------|-------------------------|--|
|                                                    | Save Certify and Submit |  |

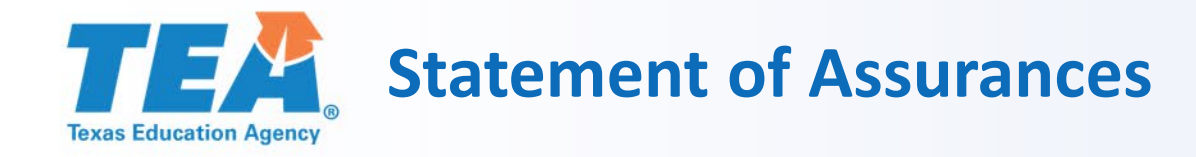

## An assurance statement will pop up. Scroll to the end of the assurance statement and, if you agree, click Yes.

| • | The single district LEA or SSA fiscal agent LEA will:                                                                                                    | Τ |
|---|----------------------------------------------------------------------------------------------------|---|
|   | <ul> <li>develop a contract with the selected non-public facility;</li> <li>advise the parents of the specific arrangements between the sending LEA and the non-public facility, including information about the parents' responsibility for items such as clothing, medical treatment, allowances, and non-educational supplies;</li> <li>reimburse the non-public facility on a monthly basis unless a different payment period is agreed upon by the LEA and non-public facility.</li> </ul> |   |
| • | The single district LEA or SSA fiscal agent LEA will make on-site visits to the non-public facility at least annually; and ensure that, if appropriate:                                                                                                    |   |
|   | <ul> <li>education with peers without disabilities is provided for the student;</li> <li>provisions will be made for participation of the student in nonacademic and extracurricular activities with students without disabilities;</li> <li>personnel are aware of any potential harmful effect on the student and review the quality of services provided on a regular basis; and</li> <li>etudent is making advectional expression when participation is the student allocament.</li> </ul>  | 1 |
|   | student is making educational progress when continuing in the residential placement.  Yes No                                                                                                    |   |

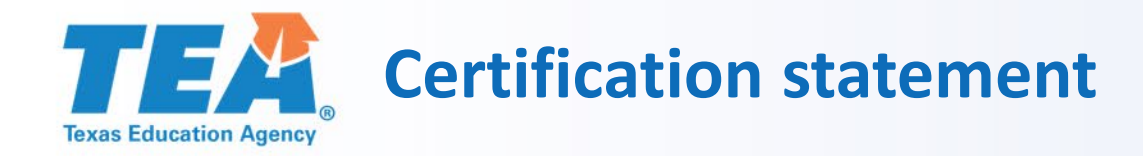

A check mark will now appear next to Accepted to indicate you have accepted the Statement of Assurances.

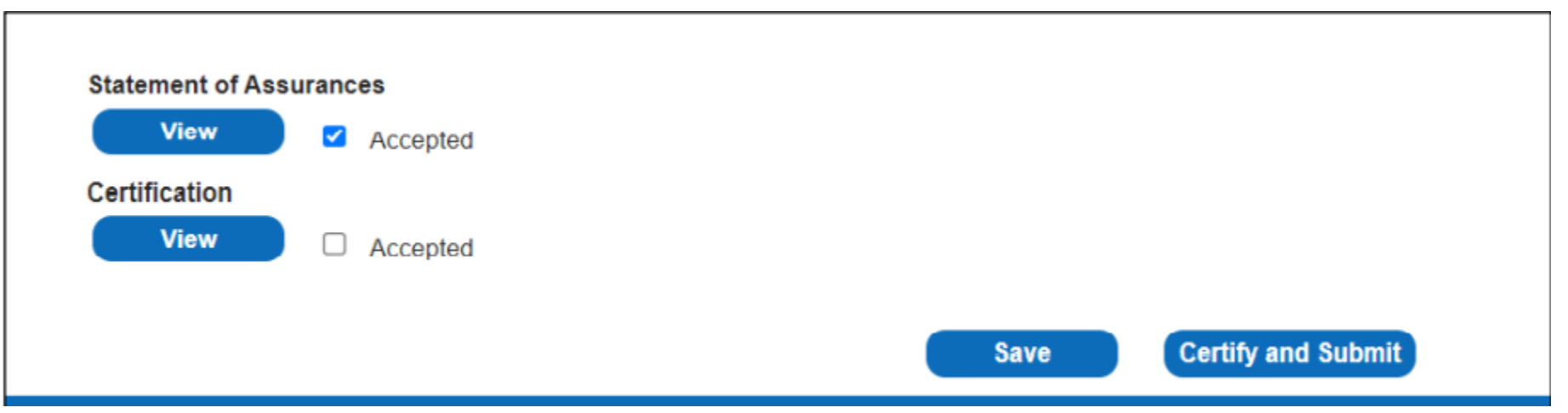

Follow the above steps to view and accept the Certification statement. When both statements have been accepted, you can submit your application by clicking Certify and Submit.

You can also save your application at any time, without submitting it, by clicking the Save button.

When an application has been successfully submitted, it will appear as Submitted on the Application Summary page.

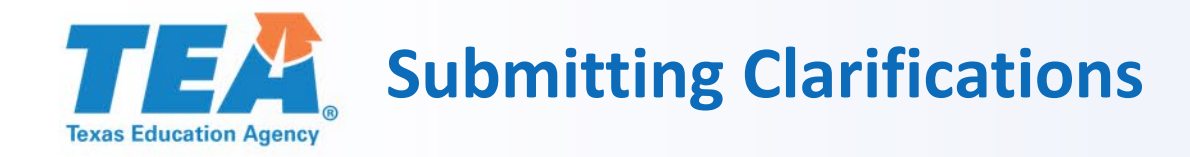

- If a TEA program team member needs more information in order to complete your application review, you
  will receive an automated email from the APEX system indicating that your student application has been
  placed in Clarify status.
- On the Application Summary page, click on the name of the student whose application requires clarification to open the student application.
- At the bottom of the student application, below the file upload section, you will see a Notes section
- + Notes

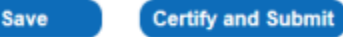

Click the plus sign next to the word 'Notes' to expand the Notes section. You will then be able to view the requested clarifications.

TEA Admin 9/9/2021 9:43:57 AM :

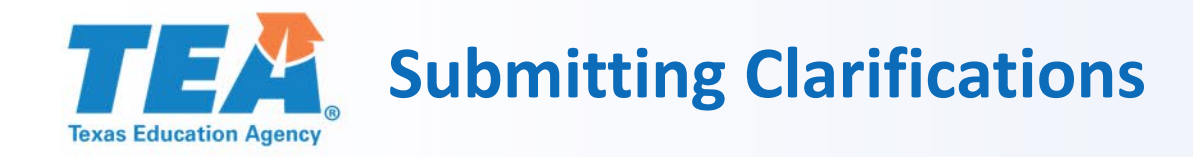

- Depending on the nature of the clarifications requested, you can amend your application by:
- 1. making changes to the student information or funding sections;
- 2. uploading additional files; or
- 3. adding an explanatory note.

To add a note, click the Add Note button

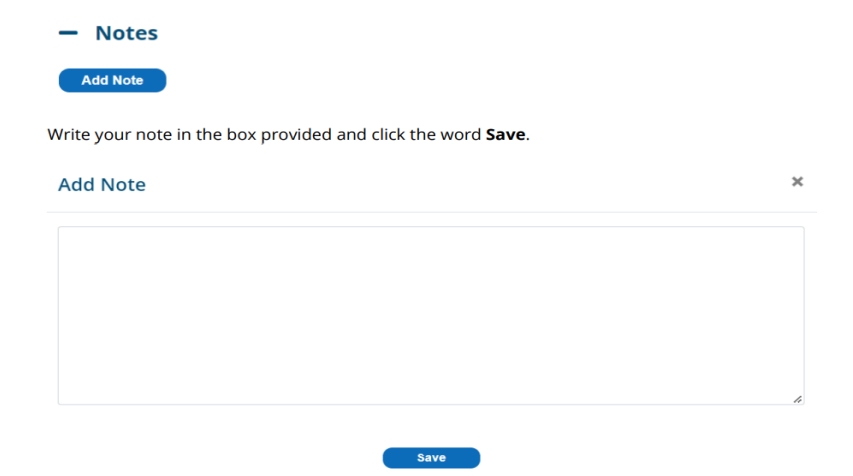

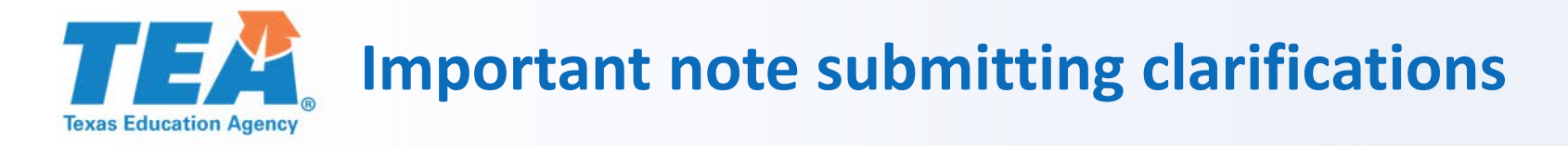

• After you have responded to the clarification request in one of the three ways named above, you will need to re-Certify and Submit your application so that TEA can complete the application review.

TEA Admin 9/9/2021 9:43:57 AM :

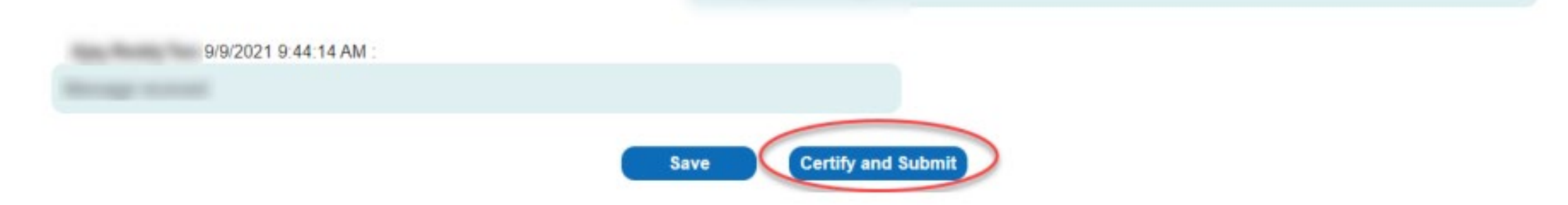

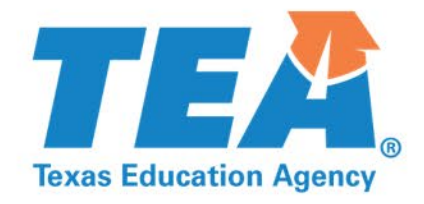

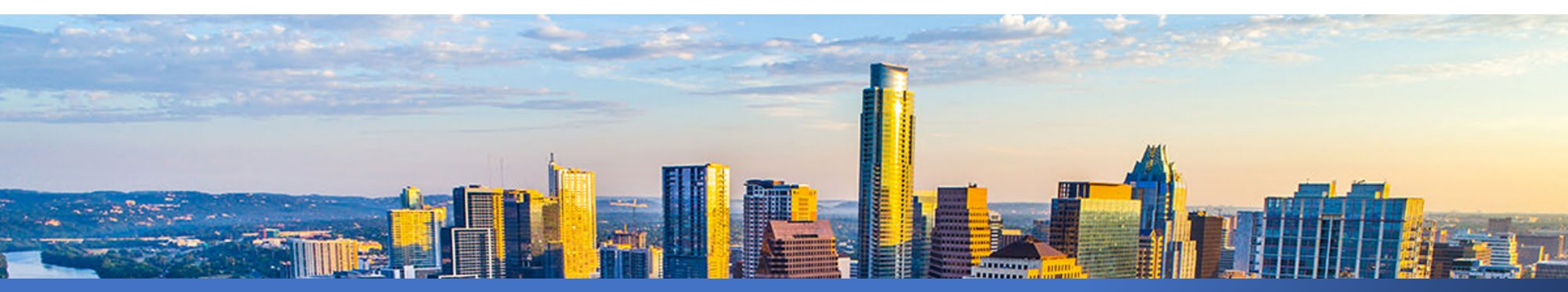

## **Questions?**

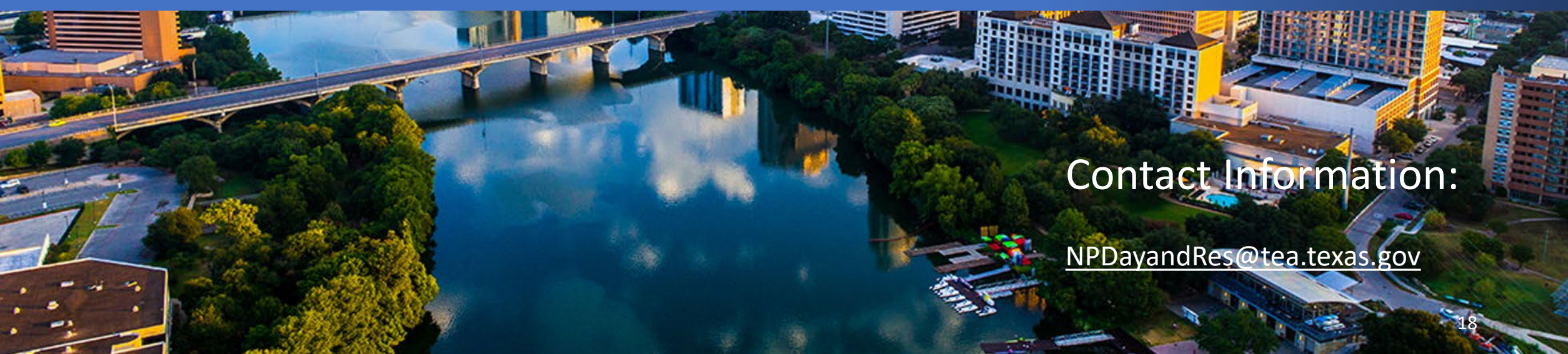